# **GPSResultsV5.3**

## A. Recommended Computer Configuration:

**Operation System: Microsoft Windows XP** (Windows 2000 and Windows 98 SE are also supported, but in these cases the gdiplus.dll-library has to be downloaded from Microsoft and put into the system-folder or the folder, where GPSResults resides). There is also a dedicated **Apple MAC OSX 10.4**-verison as well as a dedicated **PDA**-version (**Microsoft CE 2003** or later) available from the download website.

Memory (RAM): 512MB or more

Display: XGA (1024x768) minimum, better SXGA (1280x1024) or more

Wheel Mouse

## Author: Manfred Fuchs (info@gps-speed.com)

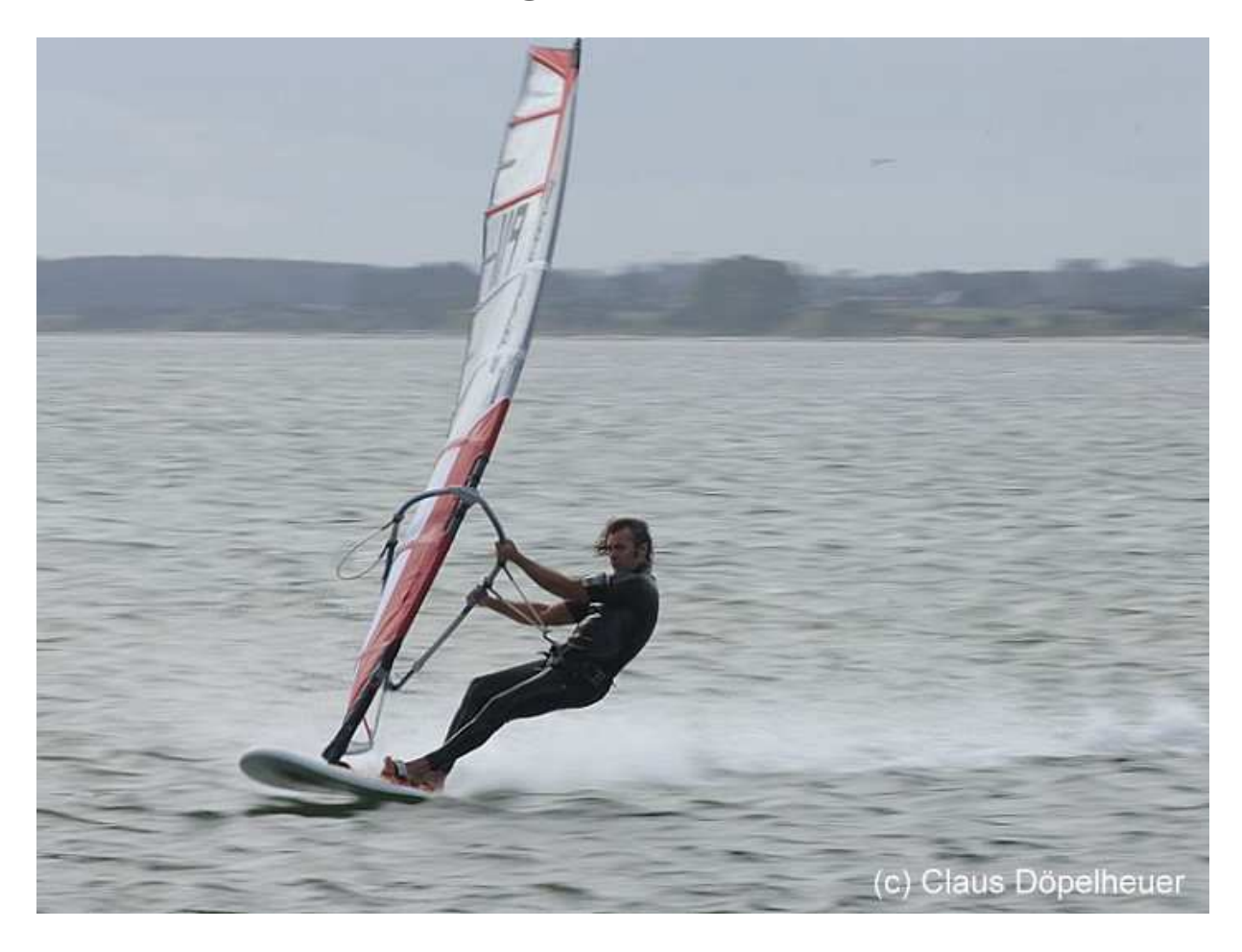

## B. Installation:

**1.** Download the latest version of GPSResults from <u>http://www.gps-speed.com</u> by clicking the link <u>GPSResults V5.3</u>, open or save and open (uncompress) the zip-file that contains just one executable GPSResults.exe:

| C http://www.gps-speed.com/download_e.html - W                                                                                                    | indows Internet Explorer                                                                                                    |                        |
|----------------------------------------------------------------------------------------------------|----------------------------------------------------------------------------------------------------|------------------------|
| 🚱 😔 👻 🔊 http://www.gps-speed.com/download_e.html                                                                                                    | Google                                                                                                    | P -                    |
| 🚖 🏟 🌈 http://www.gps-speed.com/download_e.html                                                                                                    | 🙆 • 🔊 - 🖶 • 🗄                                                                                                    | ) Seite 🔸 🎯 Extras 🔹 🎽 |
|                                                                                                    |                                                                                                    | <u>í</u>               |
| home description<br>in order to download the free trial versi<br>GPSResultsVxyz.zip. U                                                                                                    | GPS-tips<br>Download<br>on, click one of the links below and save the compr<br>ncompress zip-file and start GPSResults.exe                                                                                                    | download               |
| GPSResults V5.2 - 16.08.2007 - www.gps-spe                                                                                                    | .3 for Windows® XP, 2000<br>eed.com - [20070330_135412.TXT]                                                                                                    | - <b>-</b> ×           |
| Timezone [GMT +/- h]:     9     Timelimits (hhmm): <i>filename</i> trackna       D:\GPS\TestData\20070330_135412.TXT     D:\GPS\                                                                                                    | Tracklength  Gatewidth  Delete Gates Load Gates Save Gates Load Waypoints                                                                                                    |                        |
| #         date         time         points           1         2007-03-30         03:54:13         14393                                                                                                    | Download Waypoints<br>Set Timelimits<br>Reset Timelimits                                                                                                    |                        |
| #         time         s         m         knots         Sats         HDo           8733         15:19:45         1         19:6         38.020         6         1.2           8734         15:19:46         1         19:9         38.710         6         1.2           8735         15:19:45         1         19:9         38.710         6         1.2                                                                                                    | Gridsize ►<br>Toggle Linestyle Speed <-> Altitude knots <-> km/h                                                                                                    |                        |
| 8735         15:19:47         1         19:9         38:850         6         1.2           8736         15:19:48         1         20:4         39:680         6         1.2           8737         15:19:49         1         20:9         40:600         6         1.2           8738         15:19:49         1         21:3         41:450         6         1.2           8739         15:19:50         1         21:3         41:450         6         1.2 | Show Bestspeed List<br>Show Ranking<br>Show Polardiagram<br>Load Backaround-Image                                                                                                    | 02 28                  |
| 222min, 47.139km     Delete Tr       Limits     max. Accel. [m/s²]: 3.0 + max. HDoP; 5 + mir                                                                                                    | Save Results Set Username and Password Send Results to GPSSpeedSurfing Sead Deck to CPS/SpeedSurfing                                                                                                    |                        |
| C Gates C 100m C 250m C 500m<br>□ Constrain C Max. C 2sec C 10sec<br>□ Projection IV Doppler IV Interpol. □ Altitude                                                                                                    | C 1hour<br>I Done/Leg                                                                                                    |                        |
| #         time         s         knots         Cknots         mSats           1         15:20:08         22.9         42.479         42.395         6           2         16:20:59         23.3         41.694         41.612         6           3         15:12:57         23.5         41.348         41.267         6           4         15:01:15         23.8         40.872         40.790         6                                                       | mHDoP         3D         09         04           1.2         15         19         10         10           1.6         1.2         10         10         10         10           1.4         1.4         1.4         10         10         10         10 |                        |
| 5         16:31:29         23.9         40.726         40.645         7           Averane (Rest 2):         42.086knots         Averane (Rest 5):                                                                                                    | 1.4 30<br>[41.424knots]                                                                                                    | € 100% -               |

**2.** Drag the program-file **GPSResults.exe** to your GPS-folder or to the desktop, the <u>GPSResults-</u>icon will appear in the latter case:

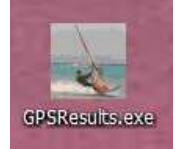

## C. Start GPSResults, Select GPS-Datafile

Start GPSResults by double-clicking the **GPSResults-icon** on your desktop or the **GPSResults.exe**-file in your GPS-folder, click **File -> Open** to open an existing GPS-datafile (\*.gpx, NMEA-format: \*.txt, \*.nmea, or binary data-file from the Navi GT-11 \*.sbn, \*.sbp, \*.bin). Another possibility is to drag and drop the GPS-datafile over the GPSResults-icon, this will automatically load the corresponding file.

| GPSResults V5.3 - 29.08.2007 - www.gps-speed.com |                               |      |  |        |   |  |  |
|--------------------------------------------------|-------------------------------|------|--|--------|---|--|--|
| File                                             | View                          | Help |  |        | _ |  |  |
| 0                                                | pen                           |      |  | Ctrl+O |   |  |  |
| R                                                | ecent F                       | ile  |  |        |   |  |  |
| D                                                | Download Trackpoints from GP5 |      |  |        |   |  |  |
| E>                                               | cit                           |      |  |        |   |  |  |
|                                                  |                               |      |  |        |   |  |  |

A file-selector box will come up, select and open or double-click the file you want to analyze (example: GPXTest.gpx):

| Open                                                                       |                                    |                                                     | 2 🛛       |
|----------------------------------------------------------------------------|------------------------------------|-----------------------------------------------------|-----------|
| Open<br>Suchen in:<br>Zuletzt<br>verwendete D<br>Desktop<br>Eigene Dateien | GPS<br>GPXTest.gpx<br>NMEATest.txt | ★ È č                                               | * 💷 •     |
| Arbeitsplatz                                                               |                                    | 12727-2010-010766 tax                               |           |
| Netzwerkumgeb<br>ung                                                       | Datei <u>n</u> ame:                | GPXTest.gpx                                         |           |
|                                                                            | Dateityp:                          | all GPS-Files (*.gpx,*.txt,*.nmea,*.sbn,*.sbp,*.bir | Abbrechen |

| GPSResults V5.3 - 29.08.                     | 2007 - www.gps-speed.com - [G    | PXTest.gpx]                                                                                                    |       |
|----------------------------------------------|----------------------------------|----------------------------------------------------------------------------------------------------|-------|
| Eile Edit Yiew Window Ex                     | tras <u>H</u> elp                |                                                                                                    | - 8 × |
| Timezone [GMT +/· h]: 10 🛨                   | Timelimits [hhmm]: no timelimits |                                                                                                    |       |
| filename                                     | trackname                        |                                                                                                    | 1     |
| GPXTest.qpx                                  | exported track                   |                                                                                                    |       |
|                                              |                                  | the first of the second second s |       |
| # date time                                  | points                           |                                                                                                    |       |
| 1 2007-03-30 05:22:00                        | 2402                             |                                                                                                    | 1     |
|                                              |                                  |                                                                                                    | ·     |
|                                              | Des Re Des sta                   |                                                                                                    |       |
| # come 5 m<br>2349 16:01:07 1 21.4           | 77 098 41 629                    |                                                                                                    |       |
| 2350 16:01:08 1 21.8                         | 78.334 42.297                    |                                                                                                    |       |
| 2351 16:01:09 1 21.8                         | 78.518 42.396                    |                                                                                                    | 1     |
| 2352 16:01:10 1 21.7                         | 78.287 42.272                    |                                                                                                    |       |
| 2353 16:01:11 1 21.4                         | 77.052 41.605                    |                                                                                                    |       |
| 39min, 9.260km                               | Delete Trackpoint(s)             | 306 24                                                                                                    |       |
|                                              |                                  | 42.300                                                                                                    | X I   |
| max. Accel. [m/s <sup>2</sup> ]:   3.0 🛨 ma: | 、HUOP:」5 団 min. 5ats   5 団       |                                                                                                    | No.   |
| Results                                      | 252 0 522 0 1052                 |                                                                                                    |       |
|                                              | 250m 0 500m 0 1852m              |                                                                                                    |       |
| J Constrain (• Max. (                        | 2sec C 10sec C 1hour             |                                                                                                    |       |
| F Projection F Doppler                       | Interpol. T Altitude 🔽 One/Leg   |                                                                                                    | 1     |
| # time m km/t                                | knots 🗠                          | ······································                                                                                                    |       |
| 1 16:01:09 21.8 78.5                         | 18 42.396                        |                                                                                                    | 1600  |
| 2 15:43:45 21.4 77.0                         | 52 41.605                        | 40                                                                                                    |       |
| 4 15:28:08 21.0 75.6                         | 92 41.303<br>78 40.863           |                                                                                                    |       |
| 5 15:49:44 10.7 38.3                         | 73 20.720                        | 30                                                                                                    |       |
| August (Deal 2) 42.001(math                  | August (D. 11 (D. 107.077)       |                                                                                                    |       |
| Average (Best 2): 42.001knots                | Average (Best 5): 37.377Khots    |                                                                                                    | ÷ — 🕂 |
| Display                                      |                                  | W - -                                                                                                    | ····· |
|                                              | trobher 1 Linne 1 290            | ┘┝┱┪┊┾╴╱┿╴╞╾╸┽╴╿┝┽┥╼┊┝╾╵┾┊╺╼╶┥╶╬╶─╴╴                                                                                                    |       |
| Speed: 0.10                                  | <   Stop   >                     |                                                                                                    | ····· |
|                                              |                                  | I CUT : I CE L CE L'ANNA : LA L'ANNA ANNE RALLA L'ANNA                                                                                                    |       |
| Ready                                        |                                  |                                                                                                    |       |

#### The file is read and analyzed with the program default settings:

The colors of the tracks, the background, and the tick-lines can be modified by repeatedly pressing the o-, k-, and l-keys. The settings are saved when the program is closed.

## D. GPSResults Main Window Sections

### **Title Bar**

The title bar shows the program-name and version and in prenthesis the selected GPS-filename:

GPSResults V5.3 - 29.08.2007 - www.gps-speed.com - [GPXTest.gpx]

### Menu Bar

The menu bar contains the datafile access- and the program-options:

Eile Edit View Window Extras Help

File contains Open... (load GPS (gpx-, txt-, nmea-, sbn, sbp, bin-file from disk or SD-card), a recent files list, the direct Download Trackpoints from GPS... option for Garmin GPS (serial (USB-serial adaptor, Geko, Foretrex) or USB-port (Edge)) or for Navi GT-11 (serial port emulation via USB-port). Download Waypoints... (Garmin GPS only) and Load Waypoints... can be used to define Gates for gated speed-evaluations. With Load Background-Image... background images in different format (jpg, png, tif, bmp, ...) can be selected for overlay with the GPS-tracks. The Save Trackpoints... function export trackpoints in GPX-, NMEA(txt)- or CSV-format, Save Results... saves all results to a text-file. Set Username and Password can be used to specify GP3S username and password for automated upload of the results, Send Results to GPSSpeedSurfing or Send Results to GPSKiteSurfing is used to upload the results automatically to the corresponding internet-servers:

| File | Edit                            | View    | Window      | Extras | Help   |  |  |  |
|------|---------------------------------|---------|-------------|--------|--------|--|--|--|
| 0    | pen                             |         |             |        | Ctrl+0 |  |  |  |
|      | lose                            |         |             |        |        |  |  |  |
| 1    | C:\GP:                          | 5\NMEA  | ATest.txt   |        |        |  |  |  |
| 2    | C:\GP:                          | 5\GPXT  | est.gpx     |        |        |  |  |  |
| D    | ownloa                          | ad Trac | kpoints fro | m GPS  |        |  |  |  |
| D    | ownloa                          | ad Way  | points      |        |        |  |  |  |
| Lo   | bad Wa                          | aypoint | s           |        |        |  |  |  |
| Lo   | oad Ba                          | ckgroui | nd-Image    |        |        |  |  |  |
| S    | ave Tra                         | ackpoin | its         |        |        |  |  |  |
| S    | ave Re                          | sults   |             |        |        |  |  |  |
| Se   | et Usei                         | rname a | and Passw   | ord    |        |  |  |  |
| Se   | Send Results to GPSSpeedSurfing |         |             |        |        |  |  |  |
| S    | Send Results to GPSKiteSurfing  |         |             |        |        |  |  |  |
| E    | xit                             |         |             |        |        |  |  |  |

Window (multiple GPS-files can be displayed simultaneously be selecting Tile or Cascade):

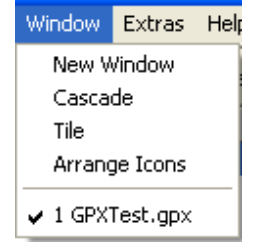

#### Extras contains all program-options:

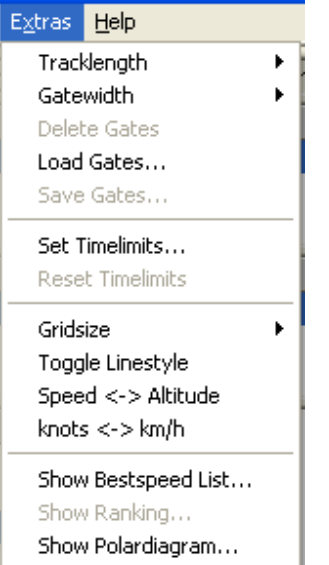

**Help - About** shows an online help text and the **machine number** of your computer that is needed for program registration and keycode generation after the 30 days trial period:

| GP | SResults - max. nu                                                             | mber of files: 3                                                | × |  |  |  |  |  |
|----|--------------------------------------------------------------------------------|-----------------------------------------------------------------|---|--|--|--|--|--|
| Г  | GPSResults Version 5.4 - 05.09.2007                                            |                                                                 |   |  |  |  |  |  |
|    | Copyright (C) 2005, 2006, 2007, M. Fuchs                                       |                                                                 |   |  |  |  |  |  |
|    | questions, suggestions, and bug reports:<br>please contact: info@gps-speed.com |                                                                 |   |  |  |  |  |  |
|    | program description:                                                           |                                                                 |   |  |  |  |  |  |
|    | http://www.gps-speed.c                                                         | om/description.html                                             |   |  |  |  |  |  |
|    | machine number:                                                                |                                                                 |   |  |  |  |  |  |
|    | 96F88A2D833F676A                                                               |                                                                 |   |  |  |  |  |  |
| Γ  | acellerator keys                                                               |                                                                 |   |  |  |  |  |  |
|    | scale traces (coarse):<br>scale traces (fine):                                 | + ·keys, mouse wheel<br>Shift & + ·keys,<br>Shift & mouse wheel |   |  |  |  |  |  |
|    | shift traces:                                                                  | drag left mouse button                                          |   |  |  |  |  |  |
|    | scale BG-image:                                                                | z: zoom, u: unzoom                                              |   |  |  |  |  |  |
|    | set gates:<br>move gates:                                                      | Shift & left mouse button<br>Shift & drag left mouse buttor     | n |  |  |  |  |  |
|    | next timepoint:<br>previous timepoint:<br>highlight track points:              | n<br>b<br>cursor keus                                           |   |  |  |  |  |  |
|    | toggle line-style:<br>toggle tick-color:<br>toggle BG-color:                   | o<br>I<br>k                                                     |   |  |  |  |  |  |

### **Timezone and Timelimits**

In the upper left the **Timezone** estimated from the averaged longitudes and the optional **Timelimits** for restricted evaluations (competitions) are shown:

Timezone [GMT +/- h]: 10 + Timelimits [hhmm]: no timelimits

## **Files and Tacks**

The **tracks** of the loaded file(s) follow below indicated by their **filename**(s) and the **trackname**(s).

In the private user version of GPSResults up to 3 files from different surfers can be loaded and processed simultaneously for e.g. 5x10seconds rankings or gated 500m rankings. The competition version can handle a virtually unlimited number of files for speedweek evaluations simultaneously:

| filename           | trackname      |  |
|--------------------|----------------|--|
| D:\GPS\GPXTest.apx | exported track |  |
|                    |                |  |
|                    |                |  |

## Tracksegments

Below the tracks subwindow comes the tracksegments list.

The tracksegment-**number**, **date**, start-**time**, and number of track-**points** are displayed. GPX-tracks can contain several tracksegements from different dates, they can be selected by **left-clicking** the corresponding row(s) in this subwindow, several tracksegments can be selected by **Ctrl & left-click** or **Shift & left-click** (selects a range of tracksegments):

| # | date       | time     | points |  |
|---|------------|----------|--------|--|
| 1 | 2007-03-30 | 05:22:00 | 3182   |  |
|   |            |          |        |  |
|   |            |          |        |  |

## Trackpoints

The third list contains the **trackpoints** indicated by their corresponding index **#**, **time**, duration in **s**econds, travelled distance in **m**eters and speed in **km/h** and **knots**. Resizing the main window will also resize the trackpoint list:

| #    | time     | s | m    | km/h   | knots  |
|------|----------|---|------|--------|--------|
| 3051 | 16:12:49 | 1 | 21.8 | 78.515 | 42.395 |
| 3052 | 16:12:50 | 1 | 21.9 | 78.675 | 42.481 |
| 3053 | 16:12:51 | 1 | 22.2 | 79.746 | 43.060 |
| 3054 | 16:12:52 | 1 | 22.4 | 80.515 | 43.475 |
| 3055 | 16:12:53 | 1 | 22.2 | 79.908 | 43.147 |

For **NMEA**-files containing more informations (or **GPX**-files exported from **NMEA**-files), these informatoins are also shown in the right columns (number of **Sats**, **HDOP** (horizontal dilution of precision), and **Doppler**-speed in knots or km/h depending on the context menu setting):

| #    | time     | s | т    | knots  | Sats | HDOP | Doppler | ^        |
|------|----------|---|------|--------|------|------|---------|----------|
| 3051 | 16:12:49 | 1 | 21.8 | 42.395 | 6    | 1.2  | 42.35   |          |
| 3052 | 16:12:50 | 1 | 21.9 | 42.481 | 6    | 1.2  | 42.47   | -        |
| 3053 | 16:12:51 | 1 | 22.2 | 43.060 | 6    | 1.2  | 43.25   |          |
| 3054 | 16:12:52 | 1 | 22.4 | 43.475 | 6    | 1.2  | 43.03   |          |
| 3055 | 16:12:53 | 1 | 22.2 | 43.147 | 6    | 1.2  | 42.68   | <b>Y</b> |

The **scrollbar** at the right side of the list or the **up/down-keys** can be used to scroll through the trackpoints in the neighborhood (+/- 100 trackpoints) of the automatically selected trackpoint(s). Scrolling over a larger range of trackpoints can be achieved by clicking into the lower right **speed over time**-window or the **N**-(next) or **B**-(back) keys. The **selected trackpoint(s) are highlighted** in the position plot on the right hand side, the speed of the **first selected trackpoint** and in NMEA-data the **sky-view** (radar-plot) and **satellite strengths** are also displayed there.

## **Total Travel Time and Distance**

Below the trackpoint list comes the total travel time in **min**utes and total distance in **km**:

## **Delete Trackpoints**

The **Delete Trackpoint(s)**-button becomes active, when trackpoints are selected (left-clicked) in the trackpoint list, several trackpoints can be selected by **Ctrl & left-click** or **Shift & left-click** (selects a range of trackpoints). Clicking the button will deleted the selecred trackpoints and a new analysis will be performed automatically. The deleted trackpoints will be removed from the trackpoint list, but not from the GPS-file. In order to permanently remove invalid points, the data can be exported via **File->Save Trackpoints...**:

Delete Trackpoint(s)

## **Limits for Valid Trackpoints**

In the **Limits**-section invalid trackpoints can automatically be excluded from the analysis by defining **max**imum **Accel**eration (**max**imum **HDoP**, and **min**imum number of **sat**ellites - **NMEA**-data only):

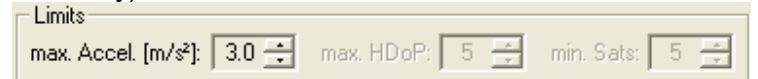

### max. Accel. [m/s<sup>2</sup>]

Maximum Acceleration [m/s<sup>2</sup>] determines the maximum allowed acceleration in m/s<sup>2</sup>, it is useful to suppress outliers (spikes) in the GPS-data. The affected trackpoints will not be deleted, but just ignored during the speed computations. The default value of 3m/s<sup>2</sup> can be lowered until all spikes are vanished.

#### max. HDoP

maximum HDoP (horizontal dilution of precision - **NMEA**-data or **GPX**-data with these informations only). Invalid trackpoints with larger HdoP-values are not considered during the evalution of speeds and are shown with a red background in the trackpoints-list.

#### min. Sats

minimum number of satellites (**NMEA**-data or **GPX**-data with these informations only). Invalid trackpoints with smaller number of satellites are not considered during the evalution of speeds and are shown with a red background in the trackpoints-list.

Invalid trackpoints (e.g. missing points, see time differences in the **s**-column) or those without valid fix (**NMEA**) are shown with a reddish background in the trackpoint list and are ignored (skipped) in the evaluations:

| ſ | #    | time     | s | m   | knots | Sats | HDOP | Doppler | ^ |
|---|------|----------|---|-----|-------|------|------|---------|---|
|   | 2729 | 16:07:27 | 1 | 0.7 | 1.452 | 6    | 1.2  | 0.00    |   |
| L | 2730 | 16:07:28 | 1 | 0.1 | 0.281 | 6    | 1.2  | 0.00    |   |
|   | 2731 | 16:07:29 |   |     |       | 4    | 1.6  | 0.00    |   |
|   | 2732 | 16:07:30 |   |     |       | 4    | 1.6  | 0.00    |   |
|   | 2733 | 16:07:31 |   |     |       | 0    | 50.0 | 0.00    |   |
|   | 2734 | 16:07:32 | 4 | 0.1 | 0.070 | 6    | 1.2  | 0.00    |   |
|   | 2735 | 16:07:33 | 1 | 0.0 | 0.000 | 6    | 1.2  | 0.00    |   |

## Results

The next section contains the **results mode selection** and the corresponding **results list**:

| - nesu | its<br>Color  | 0 100m   | O 250    | m O        | 500m     | C 1852m     |
|--------|---------------|----------|----------|------------|----------|-------------|
|        | rates (       | ) Max.   | O 2se    | c 🔍        | 10sec    | C 1hour     |
| E P    | rojection     | 🔽 Inter  | polation | 🔲 Altitude | • 1      | 🗸 One/Leg   |
| #      | time          | т        | km/h     | knots      |          | ~           |
| 1      | 16:12:54      | 219.8    | 79.121   | 42.722     |          |             |
| 2      | 16:01:13      | 214.6    | 77.270   | 41.723     |          |             |
| 3      | 15:43:49      | 210.3    | 75.698   | 40.874     |          |             |
| 4      | 15:37:19      | 206.8    | 74.459   | 40.205     |          |             |
| 5      | 15:28:08      | 205.9    | 74.120   | 40.022     |          | ~           |
| Avera  | ige (Best 2): | 42.222kn | ots      | Average (I | Best 5): | 41.109knots |

With **NMEA**-data more parameters are shown in th right columns: **mSats**: minimum number of satellites, **mHDoP**: maximum HDoP during that run (the slight diffences here are due to the fact that GPX-data can handle full seconds only, where NMEA-data have a resolution of 1ms (0.001s) and the GPS-file was exported from original NMEA-data):

| - Hesu                                                      | its<br>Catao | ) 100m | O 250  | lm O   | 500m  | C 185 | 2m |
|-------------------------------------------------------------|--------------|--------|--------|--------|-------|-------|----|
|                                                             | rates (      | ) Max. | O 2se  | c 🖲    | 10sec | O 1ho | ur |
| F Projection 🔽 Interpolation F Altitude 🔽 One/Le            |              |        |        |        | 9     |       |    |
| #                                                           | time         | m      | km/h   | knots  | mSats | mHDoP | ^  |
| 1                                                           | 16:12:55     | 219.8  | 79.137 | 42.731 | 6     | 1.2   |    |
| 2                                                           | 16:01:13     | 214.6  | 77.270 | 41.723 | 6     | 1.2   |    |
| 3                                                           | 15:43:49     | 210.3  | 75.698 | 40.874 | 8     | 0.8   | -  |
| 4                                                           | 15:37:19     | 206.9  | 74.474 | 40.213 | 7     | 1.4   |    |
| 5                                                           | 15:28:08     | 205.9  | 74.120 | 40.022 | 7     | 1.6   | ~  |
| Average (Best 2): 42.227knots Average (Best 5): 41.112knots |              |        |        |        | ts    |       |    |

In the lower half of the left panel the up to ten best results of the actual evaluation mode are shown, the mode can be adjusted by the checkboxes and radio buttons in the upper half of this section. The **average** of the **best two** runs and of the **best five** runs (e.g. for **GPS-SS 5x10sec** evaluation) are displayed in last row of the Results-section.

#### Gates

shows the best speeds (when gates are defined) within the gates for all trackpoints of the selected Tracks/ Tracksegments with the corresponding times. See below howto determine the gate positions.

#### 100m / 250m / 500m / 1852m

shows the best speeds over at least 100m/250m/500m/1852m from all trackpoints of the selected Tracks/Tracksegments with the corresponding additional measures.

#### Max.

shows the best speeds from all trackpoints of the selected Tracks/Tracksegments and the corresponding additional measures.

#### 2sec / 10sec / 1hour

shows the best speeds over at least 2sec, 10sec oder 60min from all trackpoints of the selected Tracks/Tracksegments with the corresponding additional measures.

#### Projection

controls projection of the travelled distance to a straight line instead of using the really travelled (accumulated) distance for speed computations (with and without **linear interpolation**). **Projection** results in slightly slower speeds because the travelled distance is in general longer than the projected distance.

#### Doppler

uses much more accurate Doppler-speed data for all evaluations instead of the more error prone speed values from positional differences. This option is active only if Doppler-speed data are available e.g. from Navi GT-11 NMEA or binary data.

#### Interpolation

With this checkbox the selected track- or time-lengths will be interpolated exactly from the GPSdata, leading to more accurate and often slightly improved results.

When **Interpolation** is switched off the track- or time-segments will be added conventionally until the selected value is reached. For example with the **500m** selection the average over at least 500m will be used (the really travelled distance is displayed as second number in the **Results** list).

When **Interpolation** is switched on, the average speed over the exact track- or time-lengths is computed by linear interpolation of the first or last trackpoints, depending on which piece was the slower one. Thus, only as much as necessary of the slower interval is used. In most cases this leads to slightly better average speeds. Only in cases where e.g. the first and the last sections were faster then the middle sections, the conventional method gives better, but more inaccurate averaged results, since then the average of the longer distance is better than the average of the really wanted distance.

#### Altitude

With this checkbox the often rather inaccurate elvation measurements of the GPS can be ignored for the evaluation (mostly results in rather small differences).

#### One/Leg

shows one result per run only. Run start and end are defined by velocities below 5km/h or direction changes larger than 30degrees (not possible together with Gates or Max.).

#### Average[2]

shows the average of best and second best speed in knots or km/h, depending on the context menu setting.

#### Average[5]

shows the average of best five velocities (important for **GPS-SS 5x10s**ec averages). If one of the result rows is clicked with the left mouse button, the corresponding trackpoints are are highlighted and the zoomed timernage in the speed over time window is automatically readjusted.

### Display

The checkboxes in the display-section control what is displayed in the graphical windows on the right side of the GPSResults-window. With GPX-data only **Tracks** and **Points** can be activated.

| 🔽 Tracks | Points | 🔽 Sats | 🔽 HDoP | Doppler |
|----------|--------|--------|--------|---------|

**Tracks** connects neighbored valid trackpoints by colored lines, the line color depends on the speed and can be changed via the context menu or **Extras**.

**Points** shows valid trackpoints by little circles, in the case of **NMEA**-data with **HDoP** the radius of the circle is the **HDoP**-value indicating the confidence of the individual trackpoints (bubble-plot), if **HDoP** is switched on.

**Sats** displays the number of satellites in the speed over graphics and activates the **sky-view** (radar-plot) and satellite **strength** display in the tracks-graphics (**NMEA**-data only).

**HDoP** displays the Horizontal Dilution of Precision in the speed over graphics and activates the **bubble-plot** in the tracks-graphics, if **Points** is switched on (**NMEA**-data only).

Doppler shows the Doppler speed in the speed over graphics (NMEA-data only).

### Playback

adjustable delay time to control the playback speed for replay or reverse replay of the trackpoints. The start timepoint has to be selected first by clicking into the lower right speed over time window.

| гаураск |         |   |      |   |
|---------|---------|---|------|---|
| Speed:  | 0.10s 📫 | < | Stop | > |

## Status Bar

Depending on the mouse position different informations are displayed. Mouse over tracksgraphics: distance from origin (upper left corner), longitude and latitude: 363.99m / 1104.11m, 146.160410° / -38.854698°

Mouse over speed-graphics: date, time, speed (km/h, knots, Doppler[knots], HDoP and number of satellites:

30. 15:43:44 77.052km/h 41.605knots 40.91Dop 0.8HDoP 8Sats

### **Tracks window**

The display of the tracks is automatically scaled to fit the upper right window area, the **zoom** factor can be adjusted by the **mouse wheel** or the **+** and **-** keys. The whole window content can be shifted by dragging with the left mouse button pressed or by using the arrow keys (press **Shift** & **arrow** keys simultaneously shift by one gridline distance).

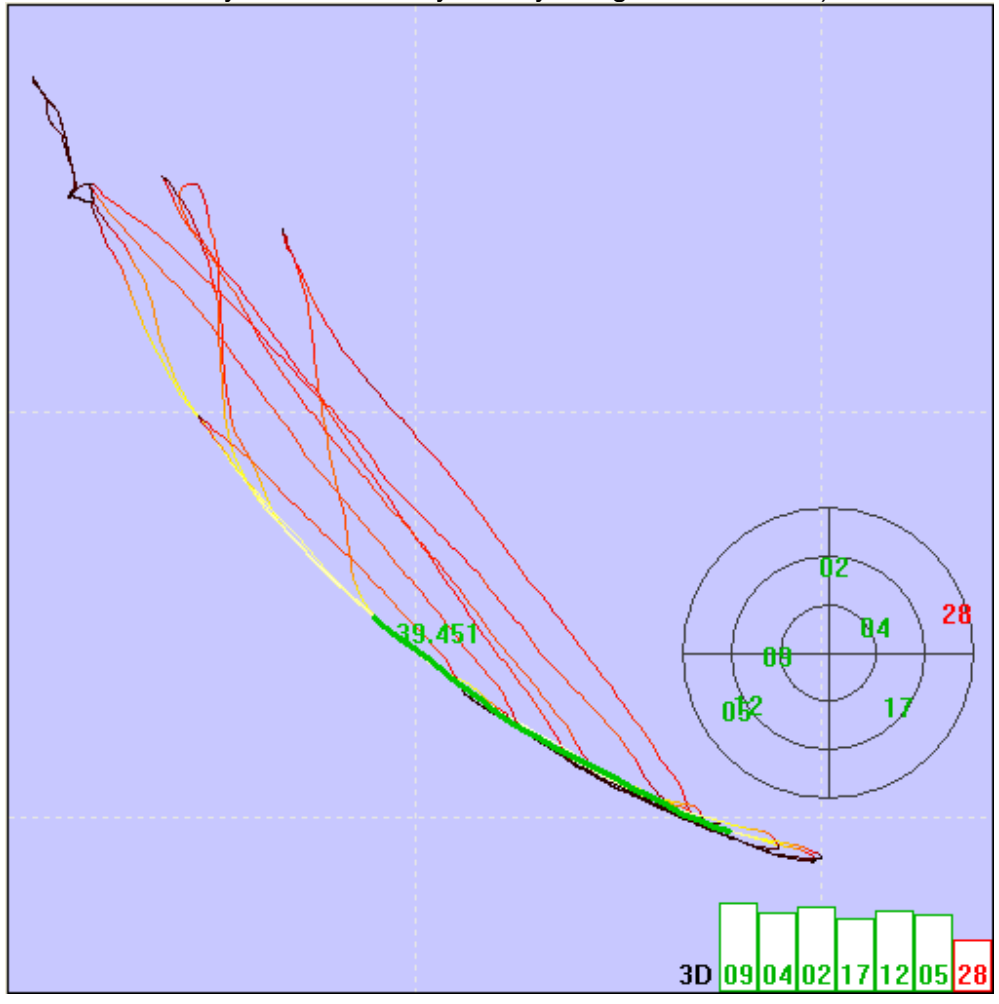

Background images (jpg, gif, bmp, tif, png, etc.) e.g. from Google-Earth screenshots can be loaded via the **Extras** or the context menu (**Load Background-Image...**), scaled and shifted and aligned (co-registered) by pressing Ctrl & F.

## Speed over time window

In the lower right section the speed is display over the time. If one clicks with the left mouse button into this part of the window, the corresponding time is selected, the trackpoints are highlighted and shown as bold lines. The **B**- and **N**- keys can be used to jump the previous or next timepoint. The **zoom** factor can be adjusted by the **mouse wheel** or the **+** and **-** keys. The whole window content can be shifted by dragging with the left mouse button pressed.

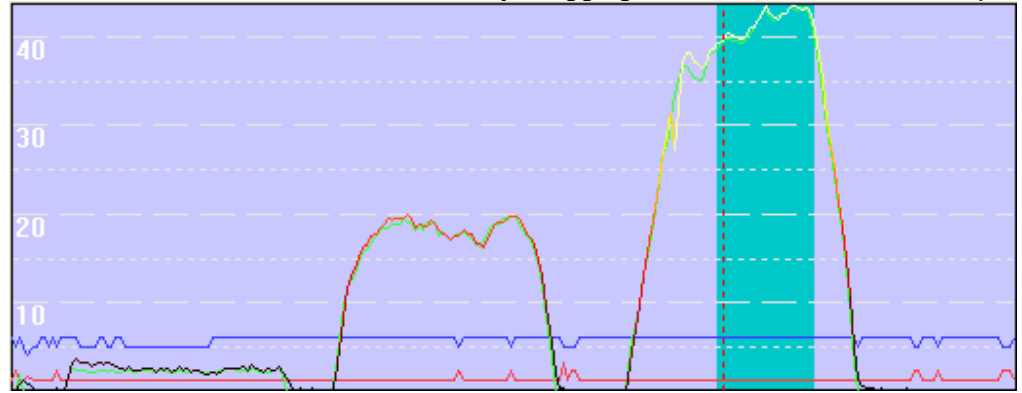

## **Show Bestspeed-List**

| Best Speed                             | List    |             |             |          |
|----------------------------------------|---------|-------------|-------------|----------|
|                                        |         |             |             |          |
| GPSResults                             | V4.3    |             | _           | <u>^</u> |
| filename: D:\VDS\TestData\NMEATest.txt |         |             |             |          |
| altitude(s)                            | not co  | nsidered    | _           |          |
| linear inte:                           | rpolati | on, one run | per leg,    |          |
| total time:                            | 53min,  | total lengt | h: 12.832km |          |
|                                        |         |             |             |          |
| max:                                   |         |             |             |          |
| 16:12:52                               | 22.4m   | 80.516km/h  | 43.475knot  | s        |
| 16:01:09                               | 21.8m   | 78.518km/h  | 42.396knot  | s 📃      |
| 15:43:45                               | 21.4m   | 77.052km/h  | 41.605knot  | 5        |
| 15:37:16                               | 21.2m   | 76.492km/h  | 41.303knot  | 9        |
| 15:28:08                               | 21.Om   | 75.678km/h  | 40.863knot  | s        |
| 16:08:41                               | 19.9m   | 71.663km/h  | 38.695knot  | s        |
| 15:49:44                               | 10.7m   | 38.373km/h  | 20.720knot  | 9        |
| 16:11:15                               | 10.2m   | 36.675km/h  | 19.803knot  | 9        |
| 16:05:56                               | 9.9m    | 35.797km/h  | 19.329knot  | s        |
| 15:23:47                               | 9.9m    | 35.651km/h  | 19.250knot  | s        |
| average[2]:                            | 79.51   | 7km/h 42.93 | 6knots      |          |
| average[5]:                            | 77.65   | 1km/h 41.92 | Sknots      |          |
|                                        |         |             |             |          |
| 100m:                                  |         |             |             |          |
| 16:12:55                               | 4.5s    | 79.963km/h  | 43.177knot  | 9        |
| 16:01:11                               | 4.6s    | 77.924km/h  | 42.076knot  | 9        |
| 15:43:47                               | 4.7s    | 76.681km/h  | 41.404knot  | s        |
| 15:37:18                               | 4.7s    | 75.811km/h  | 40.935knot  | s        |
| 15:28:08                               | 4.8s    | 74.828km/h  | 40.404knot  | 9        |
| 16:08:45                               | 5.1s    | 70.862km/h  | 38.262knot  | 9        |
| 15:49:45                               | 10.1s   | 35.703km/h  | 19.278knot  | s        |
| 16:11:19                               | 10.1s   | 35.544km/h  | 19.192knot  | s _      |
| 16:06:00                               | 10.4s   | 34.756km/h  | 18.767knot  | s 🚩      |
|                                        |         |             |             |          |

## **Show Polardiagram**

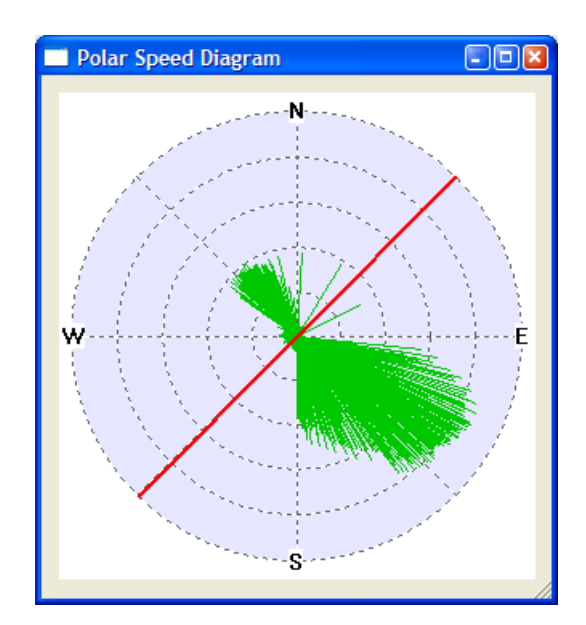